- 1. Do wykonania zadania wykorzystaj serwer z zainstalowanym kontrolerem domeny.
- Karta sieciowa sieć wewnętrzna.
- Adres IP: 192.167.0.1/24, DNS: adres IP serwera.
- 2. Stacja robocza Windows 10 z kartą sieciową wewnętrzną.
- 3. Dodaj rolę "Usługi drukowania i zarządzania dokumentami" (Serwer wydruku, Drukowanie internetowe i Usługa LPD).
- 4. Zainstaluj serwer sieci Web.
- 5. W narzędziu Zarządzanie drukowaniem dodaj drukarkę, utwórz nowy port i dodaj nową drukarkę (wykorzystaj opcję Local Port i nadaj mu nazwę USB), zainstaluj nowy sterownik (wybierz z listy wyboru dowolny sterownik Brother Color). Nazwij drukarkę Brother Color i udostępnij ją (jako nazwę udziału użyj nazwę sterownika – ustawienie domyślne). Zakończ instalację drukarki.
- Dodaj drukarkę druk\_a i udostępnij ją w sieci (nie zapomnij zaznaczyć "wyświetl w katalogu" to pozwala udostępnić ją w domenie). Na serwerze sprawdź czy drukarka jest dostępna w sieci pod adresem <u>\\192.167.0.1</u>
- 7. Dodaj drukarkę druk\_b używając istniejącego portu LPT1. Użyj tego samego sterownika (istniejącego). Udostępnij ją jako druk\_b.
- 8. Zmień nazwę drukarki Brother Color na druk\_a.
- 9. Skonfiguruj drukarki druk\_a i druk\_b tak, aby pracowały jako jedna drukarka. Trzeba na liście zaznaczyć druk\_a i we właściwościach zaznaczyć obydwa porty (usb i LPT1) oraz włączyć buforowanie drukarek.
- 10. Dodaj durkarkę druk\_c i wyświetl ją w katalogu. Ustaw dla nie priorytet 1 i czas pracy od 8:00 do 16:00.
- 11. Dodaj drukarkę druk\_d i udostępnij ją. Ustaw priorytet 99. W zarządzaniu drukarkami: ustaw dla administratorów zezwolenie na drukowanie, zarządzanie drukarką i uprawnienia specjalne, a dla użytkowników domeny zezwolenie na wydruk.
- 12. Dla drukarki druk\_c sprawdź ustawienia efektywne dla grupy Wszyscy.
- 13. Utwórz użytkownika printuser.
- 14. Sprawdź jego uprawnienia do drukarki druk\_c.
- 15. Utwórz użytkownika zprinter i dodaj go do grupy Operatorzy drukowania.
- 16. Sprawdź jego uprawnienia do drukarki druk\_c.
- 17. Dla tej drukarki sprawdź udostępnienie dodatkowych sterowników dla klientów pracujących pod kontrolą innych systemów operacyjnych.
- 18. Sprawdź właściwości serwera wydruku (rol, albo Twoja nazwa serwera). Jeśli masz drugi dysk przekieruj folder buforu na inny dysk niż dysk z systemem operacyjnym.
- 19. Sprawdź, czy możesz zarządzać drukarkami z poziomu przeglądarki internetowej: <a href="http://localhost/printers/">http://localhost/printers/</a>
- 20. Oraz http://192.167.0.1/printers/
- 21. Przefiltruj drukarki. Dodaj nowy filtr drukarek, nadaj mu nazwę: pierwszy, w kryteriach filtru ustaw filtrowanie według nazwy drukarki, ma zawierać słowo druk.

Ustaw powiadomienia e-mail (nadawca <u>printuser@rol.edu.pl</u>, odbiorca <u>admin@rol.edu.pl</u>, serwer SMTP rol.edu.pl, treść wiadomości: komunikat drukarki.

- 22. Pokaż działanie filtru.
- 23. Rozmieść drukarkę druk\_b według zasad grupy. (drukarka \\rol\druk\_b, Default Domain Policy zarówno dla użytkownika, jak i dla komputera)
- 24. Na stacji roboczej Windows 10 ustaw prawidłową adresację IP.
- 25. Z poziomu stacji roboczej sprawdź w przeglądarce http://192.167.0.1/printers
- 26. Na stacji roboczej dodaj drukarkę (według nazwy <u>\\192.167.0.1\druk a</u>)
- 27. Sprawdź z poziomu eksploratora plików: \\192.167.0.1